## Makroaufzeichnung starten

Makros werden mit dem Makrorecorder aufgezeichnet. Dieser wird über das Menü: *Extras / Makro / Aufzeichnen* gestartet.

| <u>M</u> akroname:                        |                             |
|-------------------------------------------|-----------------------------|
| MengePreis                                |                             |
| Tastenkombination:                        | Makro speichern <u>i</u> n: |
| Strg+Umsch+ P                             | Diese Arbeitsmappe          |
| Beschreibung:                             |                             |
| Makro am 19.10.1999 von edi aufgezeichnet |                             |
|                                           |                             |
|                                           | OK Abbrechen                |

In dieser Maske erfolgen die gewünschten Angaben.

Der Makroname muss mit einem Buchstaben beginnen darf keine Leerzeichen enthalten, lediglich der Unterstrich ist erlaubt. Sie können dem Makro auch eine Tastenkombination zuweisen. Es sind dabei zwei Variationen möglich. Strg + + Buchstabeoder Strg + Buchstabe.

Im Feld **Makro speichern in** können Sie den Speicherort für das Makro auswählen. Im Feld **Beschreibung** können Sie einen erklärenden Text für das Makro eingeben.

Danach erscheint diese Schaltfläche

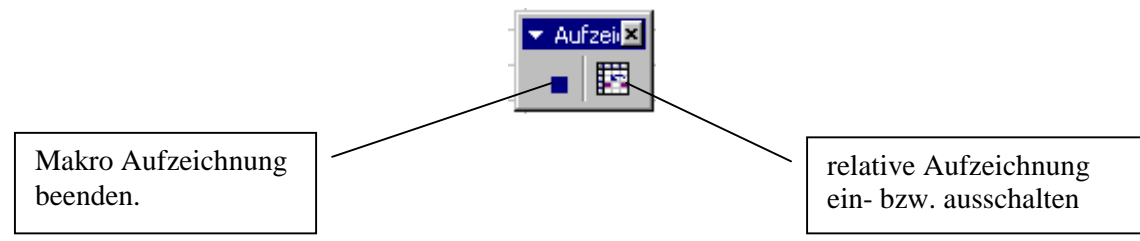

## absolute Aufzeichnung

Werden während der Makroaufzeichnung Zellen markiert, so markiert das Makro bei jeder Ausführung dieselben Zellen, egal welche Zelle zu diesem Zeitpunkt markiert ist (= absoluter Zellbezug).

## relative Aufzeichnung

Sollen jedoch Zellen relativ zur augenblicklichen Position während der Makroausführung markiert werden, so müssen Sie die relative Aufzeichnung einschalten bzw. wieder ausschalten wenn dies nicht mehr gewünscht wird.

Führen Sie anschließend die aufzuzeichnenden Aktionen aus und **beenden** Sie diese dann mit der Beenden-Schaltfläche.

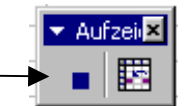

Bevor sie ein Makro erzeugen sollten Sie sich genau überlegen, welche Aufgabe das Makro erledigen soll und vor der Aufzeichnung die einzelnen Schritte durchprobieren. Dabei ist es hilfreich, wenn Sie sich diese Schritte schriftlich notieren.

Notieren Sie sich auch den Namen des Makros und evtl. eine Tastenkombination zum Aufruf.